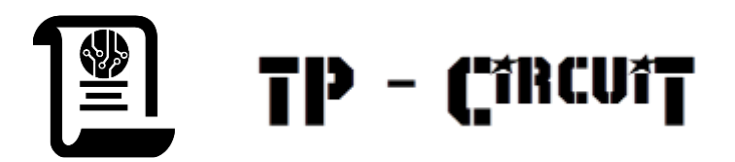

# Démarrage d'un ATMega328

# et Boot Arduino

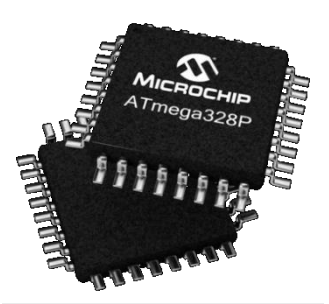

# 1. Objectif

Comment démarrer et entrer en communication avec un ATMega328 que vous venez d'installer sur votre carte et le préparer à communiquer avec Arduino?

# 2. Conditions de démarrage

En dehors de défauts de conception de la carte, le démarrage d'un ATMega ne requiert que peu de conditions :

- Une alimentation de la bonne valeur sur les bonnes broches,
- Un reset au bon niveau,
- Un oscillateur en état de fonctionner,
- Des bits de configuration (fuse bits) correctement programmés.

Les trois premières conditions sont déterminées par le matériel et donc le schéma de la carte.

Les bits de configuration peuvent être configurés si le matériel le permet.

# 3. Caractéristiques électriques

# 3.1. Alimentation

La documentation nous montre dans un premier temps de faibles contraintes tant qu'on ne dépasse pas 6V.

# 29.1 Absolute Maximum Ratings\*

| Operating Temperature55°C to +125°C                                                    |
|----------------------------------------------------------------------------------------|
| Storage Temperature65°C to +150°C                                                      |
| Voltage on any Pin except RESET<br>with respect to Ground0.5V to V <sub>cc</sub> +0.5V |
| Voltage on RESET with respect to Ground-0.5V to +13.0V                                 |
| Maximum Operating Voltage                                                              |
| DC Current per I/O Pin 40.0mA                                                          |
| DC Current $V_{CC}$ and GND Pins 200.0mA                                               |

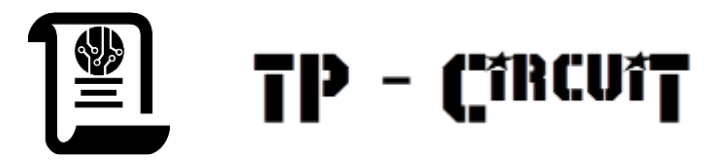

# 3.2. Tension d'alim et fréquence d'horloge

L'ATMega peut travailler sous basse tension d'alim à la condition d'être cadencé à une fréquence compatible avec cette alim :

#### Speed Grades

Maximum frequency is dependent on V<sub>CC.</sub> As shown in Figure 29-1, the Maximum Frequency vs. V<sub>CC</sub> curve linear between  $1.8V < V_{CC} < 2.7V$  and between  $2.7V < V_{CC} < 4.5V$ .

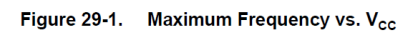

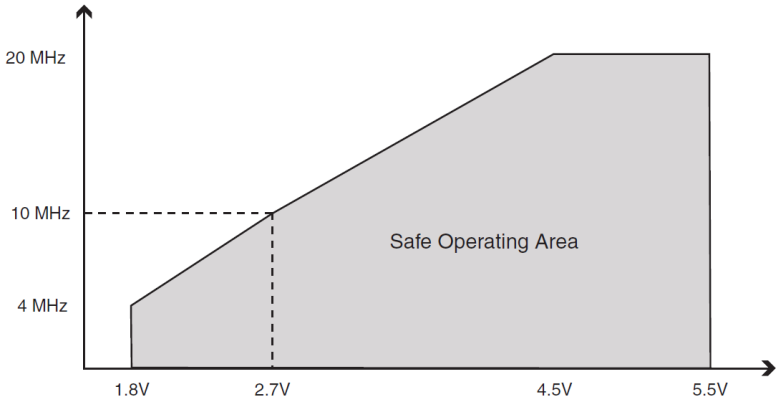

Comme on le voit, une alim supérieure à 4.5V permet d'atteindre la fréquence max autorisée pour ce circuit.

Par contre une alimentation inférieure à 4.5V nécessite un cadencement à une fréquence inférieure à 20MHz.

Les cartes Arduino alimentées en 5V sont cadencées à 16MHz.

Les cartes Arduino alimentées en 3.3V sont cadencées à 8MHz.

Inutile donc d'espérer faire fonctionner à 20MHz un ATMega alimenté en 3.3V.

#### 3.3. Le reset

La broche RESET permet de mettre le µC en conditions de démarrage et bloque son fonctionnement lorsqu'elle est maintenue à une tension proche de 0V.

Pour autoriser le fonctionnement du µC il faut donc que la tension sur cette broche (après mise sous tension) soit supérieure à une certaine valeur dépendant de l'alim.

Pour faire vite : elle doit être supérieure à 0.9xVcc en temps normal.

| Symbol            | Parameter                                                 |                                              | Min.                | Тур | Max                 | Units |
|-------------------|-----------------------------------------------------------|----------------------------------------------|---------------------|-----|---------------------|-------|
| N                 | Power-on Reset Threshold Voltage (rising)                 |                                              | 1.1                 | 1.4 | 1.6                 | V     |
| <sup>V</sup> POT  | Power-on Reset Threshold Voltage (falling) <sup>(2)</sup> |                                              | 0.6                 | 1.3 | 1.6                 | V     |
| SRON              | Power-on Slope Rate                                       |                                              | 0.01                |     | 10                  | V/ms  |
| V <sub>RST</sub>  | RESET Pin Threshold Voltage                               |                                              | 0.2 V <sub>CC</sub> |     | 0.9 V <sub>CC</sub> | V     |
| t <sub>RST</sub>  | Minimum pulse width on RESET Pin                          |                                              |                     |     | 2.5                 | μs    |
| V <sub>HYST</sub> | Brown-out Detector Hysteresis                             |                                              |                     | 50  |                     | m∨    |
| t <sub>BOD</sub>  | Min. Pulse Width on Brown-out Reset                       |                                              |                     | 2   |                     | μs    |
| V <sub>BG</sub>   | Bandgap reference voltage                                 | V <sub>CC</sub> =2.7<br>T <sub>A</sub> =25°C | 1.0                 | 1.1 | 1.2                 | V     |
| t <sub>BG</sub>   | Bandgap reference start-up time                           | V <sub>CC</sub> =2.7<br>T <sub>A</sub> =25°C |                     | 40  | 70                  | μs    |
| I <sub>BG</sub>   | Bandgap reference current consumption                     | V <sub>CC</sub> =2.7<br>T <sub>A</sub> =25°C |                     | 10  |                     | μΑ    |

Table 29-11. Reset, Brown-out and Internal Voltage Characteristics

Notes

Values are guidelines only. The Power-on Reset will not work unless the supply voltage has been below  $V_{\mbox{POT}}$  (falling)

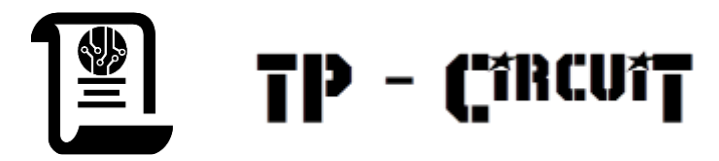

## 3.4. Les Fuse Bits

Ils permettent de configurer l'ATMega et ses conditions de démarrage. Leur positionnement est dépendant de l'application. Pour Arduino leur positionnement est fixé selon le type de carte. Il y a 3 octets de *Fuse Bits* : *Low, High* et *Extended*. Table 28-6. Extended Fuse Byte for ATmega328/328P

| Extended Fuse Byte       | Bit No | Description                      | Default Value    |
|--------------------------|--------|----------------------------------|------------------|
| -                        | 7      | -                                | 1                |
| _                        | 6      | -                                | 1                |
| -                        | 5      | -                                | 1                |
| -                        | 4      | -                                | 1                |
| -                        | 3      | -                                | 1                |
| BODLEVEL2 <sup>(1)</sup> | 2      | Brown-out Detector trigger level | 1 (unprogrammed) |
| BODLEVEL1 <sup>(1)</sup> | 1      | Brown-out Detector trigger level | 1 (unprogrammed) |
| BODLEVEL0 <sup>(1)</sup> | 0      | Brown-out Detector trigger level | 1 (unprogrammed) |

Note: 1. See Table 29-12 on page 305 for BODLEVEL Fuse decoding.

| Table 28-8. | Fuse High Byte for ATmega328/328P |
|-------------|-----------------------------------|
|-------------|-----------------------------------|

| High Fuse Byte          | Bit No | Description                                                                        | Default Value                              |
|-------------------------|--------|------------------------------------------------------------------------------------|--------------------------------------------|
| RSTDISBL <sup>(1)</sup> | 7      | External Reset Disable                                                             | 1 (unprogrammed)                           |
| DWEN                    | 6      | debugWIRE Enable                                                                   | 1 (unprogrammed)                           |
| SPIEN <sup>(2)</sup>    | 5      | Enable Serial Program and<br>Data Downloading                                      | 0 (programmed, SPI<br>programming enabled) |
| WDTON <sup>(3)</sup>    | 4      | Watchdog Timer Always On                                                           | 1 (unprogrammed)                           |
| EESAVE                  | 3      | EEPROM memory is<br>preserved through the Chip<br>Erase                            | 1 (unprogrammed), EEPROM<br>not reserved   |
| BOOTSZ1                 | 2      | Select Boot Size<br>(see<br>Table 27-7 on page 275,<br>Table 27-10 on page 276 and | 0 (programmed) <sup>(4)</sup>              |
|                         |        | Table 27-13 on page 277 for details)                                               |                                            |
| BOOTSZ0                 | 1      | Select Boot Size<br>(see<br>Table 27-7 on page 275,<br>Table 27-10 on page 276 and | 0 (programmed) <sup>(4)</sup>              |
|                         |        | for details)                                                                       |                                            |
| BOOTRST                 | 0      | Select Reset Vector                                                                | 1 (unprogrammed)                           |

Notes: 1. See "Alternate Functions of Port C" on page 85 for description of RSTDISBL Fuse.

2. The SPIEN Fuse is not accessible in serial programming mode.

3. See "WDTCSR - Watchdog Timer Control Register" on page 54 for details.

4. The default value of BOOTSZ[1:0] results in maximum Boot Size. See "Pin Name Mapping" on page 286.

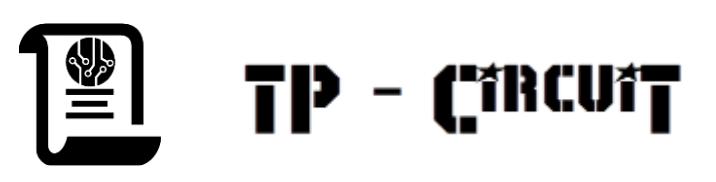

#### Table 28-9.Fuse Low Byte

| Low Fuse Byte         | Bit No | Description          | Default Value                   |
|-----------------------|--------|----------------------|---------------------------------|
| CKDIV8 <sup>(4)</sup> | 7      | Divide clock by 8    | 0 (programmed)                  |
| CKOUT <sup>(3)</sup>  | 6      | Clock output         | 1 (unprogrammed)                |
| SUT1                  | 5      | Select start-up time | 1 (unprogrammed) <sup>(1)</sup> |
| SUT0                  | 4      | Select start-up time | 0 (programmed) <sup>(1)</sup>   |

Table 28-9. Fuse Low Byte (Continued)

| Low Fuse Byte | Bit No | Description         | Default Value                   |
|---------------|--------|---------------------|---------------------------------|
| CKSEL3        | 3      | Select Clock source | 0 (programmed) <sup>(2)</sup>   |
| CKSEL2        | 2      | Select Clock source | 0 (programmed) <sup>(2)</sup>   |
| CKSEL1        | 1      | Select Clock source | 1 (unprogrammed) <sup>(2)</sup> |
| CKSEL0        | 0      | Select Clock source | 0 (programmed) <sup>(2)</sup>   |

Note: 1. The default value of SUT1...0 results in maximum start-up time for the default clock source. See Table 9-12 on page 34 for details.

- The default setting of CKSEL3...0 results in internal RC Oscillator @ 8MHz. See Table 9-11 on page 34 for details.
- The CKOUT Fuse allows the system clock to be output on PORTB0. See "Clock Output Buffer" on page 36 for details.
- 4. See "System Clock Prescaler" on page 36 for details.

The status of the Fuse bits is not affected by Chip Erase. Note that the Fuse bits are locked if Lock bit1 (LB1) is programmed. Program the Fuse bits before programming the Lock bits.

Ce qui est critique au moment du démarrage c'est le choix de la source d'horloge (CKSEL).

En effet, en sortie d'usine, l'ATMega est configuré sur son oscillateur interne (note 2).

Cela lui permet de fonctionner sans oscillateur externe ou malgré un oscillateur externe défectueux. Si, lors de la programmation du *Fuse Low Byte*, on choisit une source d'horloge externe sans que celle-ci soit présente ou fonctionnelle, on ne peut plus communiquer avec l'ATMega bien que cela ait été possible la première fois sur l'oscillateur interne. Il faut alors fournir une horloge externe valide pour reprendre la main sur le circuit.

On ne détaillera pas ici les autres Fuse Bits.

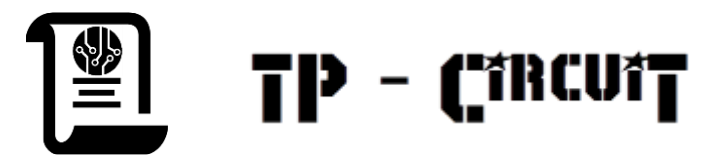

# 4. Programmation en ICSP

On peut programmer l'ATMega lorsqu'il est soudé sur une carte à condition d'avoir prévu les connections pour utiliser le mode ICSP (In Circuit System Programming) et de disposer d'un programmeur comme l'AVRISP.

Un connecteur à 6 broches est généralement prévu pour cela.

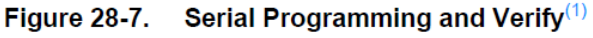

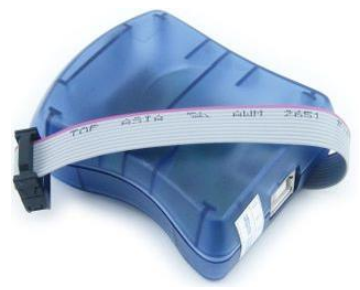

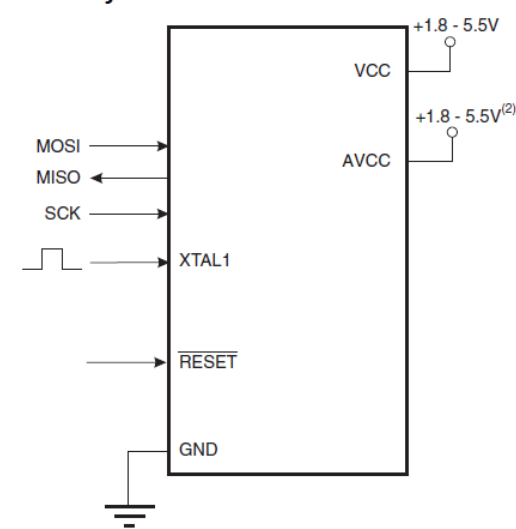

Comme on le voit ce mode nécessite :

- Une alimentation
- Une source d'horloge
- La prise en main des signaux MOSI, MISO, CLK et Reset.

# 5. Procédure de démarrage

#### 5.1. Inspection visuelle, continuité

Avant la mise sous tension, une inspection visuelle est nécessaire pour détecter les court-circuits ou coupures flagrants.

Un test de continuité sur les bornes d'alim peut permettre de détecter une alim en courtcircuit.

En cas de doute le schéma et l'ohmmètre sont les outils indispensables.

# 5.2. Test des alims

Si possible, seul l'ATMega est câblé :

- Brancher une alim de labo entre VCC et GND réglée sur 0V et limitée à 80mA (ou une valeur compatible avec la consommation des autres composants sur la carte).
- Augmenter la tension progressivement jusqu'à Vcc en vérifiant que la consommation ne dépasse pas les valeurs prévues (selon configuration de la carte).
- Si consommation excessive : chercher les court-jus, composants inversés...
- La consommation nulle :
- Si la consommation est nulle l'ATMega n'est peut-être pas alimenté : vérifier VCC et GND.

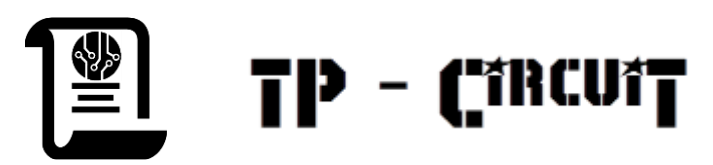

## 5.3. Test des signaux principaux

Contrôler la tension sur les broches vitales :

| Signal  | VCC      | GND   | RST |  |
|---------|----------|-------|-----|--|
| Pin     | 1, 6, 18 | 3, 21 | 29  |  |
| Tension | Vcc      | 0V    | Vcc |  |

## 5.4. Communication avec le programmeur AVRISP

Si l'ATMega est alimenté et reçoit un niveau correct sur RESET il devrait pouvoir être pris en main au travers d'un programmeur.

Nous utiliserons pour cela le logiciel ATMEL Studio (v7.0 à l'heure actuelle). C'est un outil de développement qui sert à beaucoup de choses mais nous utiliserons seulement sa capacité à piloter l'AVRISP.

Une fois le programmeur connecté en USB et le logiciel lancé on accède à la

programmation de circuits par l'icone au par \tools\Device programming ou par CTRL+SHIFT+P.

On choisit AVRISP MK2 dans Tools et le microcontrôleur dans Device (ATMega328P pour une Arduino Uno).

#### 5.5. Connexion à la carte

Pour prendre en main l'ATMega il faut que l'AVRISP soit connecté au connecteur de programmation de la carte (attention au brochage) et que la carte soit alimentée.

Si tout va bien, une led verte s'allume sur l'AVRISP.

Sinon une led orange ou rouge s'allume.

#### 5.6. Test de la communication

Un clic sur Read (à coté de Device signature) et la signature du µC doit apparaitre.

#### 5.7. Paramètres et Bootloader Arduino

Vous trouverez les paramètres à configurer pour votre type de carte Arduino dans le fichier :

boards.txt

#### situé dans :

<répertoire\_d'installation\_arduino>\hardware\arduino\avr.

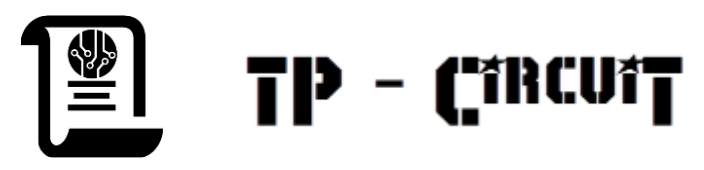

# Voici l'extrait concernant l'Arduino Uno :

uno.name=Arduino/Genuino Uno uno.vid.0=0x2341 uno.pid.0=0x0043 uno.vid.1=0x2341 uno.pid.1=0x0001 uno.vid.2=0x2A03 uno.pid.2=0x0043 uno.vid.3=0x2341 uno.pid.3=0x0243 uno.upload.tool=avrdude uno.upload.protocol=arduino uno.upload.maximum size=32256 uno.upload.maximum data size=2048 uno.upload.speed=115200 uno.bootloader.tool=avrdude uno.bootloader.low fuses=0xFF uno.bootloader.high fuses=0xDE uno.bootloader.extended fuses=0xFD uno.bootloader.unlock bits=0x3F uno.bootloader.lock bits=0x0F uno.bootloader.file=optiboot/optiboot atmega328.hex uno.build.mcu=atmega328p uno.build.f cpu=1600000L uno.build.board=AVR UNO uno.build.core=arduino uno.build.variant=standard On y trouve :

- Les Fuse Bits: uno.bootloader.low\_fuses=0xFF uno.bootloader.high\_fuses=0xDE uno.bootloader.extended\_fuses=0xFD

- Les Lock Bits: uno.bootloader.unlock\_bits=0x3F uno.bootloader.lock\_bits=0x0F

- Le type de µC: uno.build.mcu=atmega328p

- La fréquence d'horloge : uno.build.f\_cpu=1600000L

Etc.

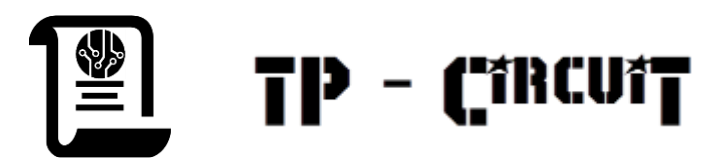

# 5.8. Programmation des Fuse/Lock Bits

Un clic sur Fuses devrait permettre de lire l'état des Fuse Bits et d'obtenir quelque chose qui ressemble à çà :

| Simulator - Device Program                                                                                                    | nming                                                                                                    | ?           | ×          |  |
|----------------------------------------------------------------------------------------------------|----------------------------------------------------------------------------------------------------|-------------|------------|--|
| Tool Device<br>Simulator V ATmega3                                                                                                    | Device signature<br>28P ▼ Apply 0x1E950F Read 🗱                                                                                                    |             |            |  |
| Tool information<br>Device information<br>Memories<br>Fuses<br>Lock bits<br>Production file                                               | Fuse Name     Value <pre>         EXTENDED.BODLEVEL         Brown-out detection disabled `         </pre> HIGH.RSTDISBL             HIGH.DWEN             HIGH.SPIEN             HIGH.SPIEN             Fuse Register Value             EXTENDED 0xFF             HIGH         0xD9             LOW         0x62 |             | >          |  |
|                                                                                                    | ✓ Auto read     Cop       ✓ Verify after programming     Program                                                                                                    | by to clipb | oard<br>ad |  |
| Starting operation read registers<br>Reading register EXTENDEDOK<br>Reading register HIGHOK<br>Reading register LOWOK<br>Read registersOK |                                                                                                    |             |            |  |
| ▼ Read registersOK                                                                                                    |                                                                                                    |             |            |  |
|                                                                                                    |                                                                                                    | Clos        | e          |  |

Il nous faut donc programmer les Fuse Bits comme demandé dans le fichier boards.txt
soit :

uno.bootloader.low\_fuses=0xFF
uno.bootloader.high\_fuses=0xDE
uno.bootloader.extended fuses=0xFD

Un clic sur Program : le bits devraient être positionnés et un Read registers...OK confirmer le succès de l'opération.

Si la communication avec l'ATMega devient impossible après la programmation des Fuse Bits c'est peut être que l'oscillateur externe (paramétré dans Fuses Low) ne fonctionne pas. coup d'oscillo sur XTAL1 et XTAL2 permettra de lever le doute (broches 7 et 8 sur un ATMega328 en TQFP32).

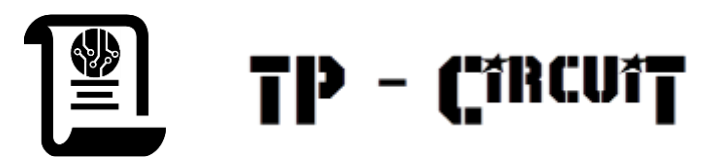

# 5.9. Lock Bits

Les lock bits servent à protéger la flash d'un effacement accidentel lors du fonctionnement. En Arduino cela revient à protéger le Bootloader.

Il ne faut donc pas les positionner avant d'avoir programmé le Bootloader.

Une erreur dans le positionnement des Lock Bits empêcherait une programmation future du  $\mu$ C.

Nous ne les programmerons pas. Cela ne nuira pas au fonctionnement de notre carte.

## 5.10. Programmation du Bootloader

La programmation du Bootloader se fera à partir de Memories :

|  | Memories        | Flash (32 KB)                                                                                                    |
|--|-----------------|----------------------------------------------------------------------------------------------------|
|  | uses            | C:\Applis\Arduino-1.8.5\hardware\arduino\avr\bootloaders\optiboot\optiboot_atmega328.hex 💙                                                |
|  | Lock bits       | <ul> <li>✓ Erase device before programming</li> <li>✓ Verify Flash after programming</li> <li>✓ Verify Flash after programming</li> </ul> |
|  | Production file | Advanced                                                                                                    |

# 6. Test de programmation Arduino

Le'ATMega a été configuré et le Bootloader installé. Vérifions que l'on peut téléverser du code depuis Arduino.

Pour cela il faut :

- Un IDE Arduino installé et fonctionnel,
- Un adaptateur USB/Série (style FTDI) et ses drivers fonctionnels,
- L'adaptateur connecté à l'ATMega : au moins GND, TX, RX, DTR et VCC si la carte n'est pas alimentée ailleurs,
- L'ATMega (la carte) doit être alimenté.
- Chargez un petit programme simple dans Arduino: typiquement analogReadSerial.
- Téléversez vers votre carte.

Si DTR est cablé et que votre carte le prend en charge le programme doit se téléverser. Si DTR n'est pas cablé ou non fonctionnel on peut toujours déclencher le téléversement par un appui sur Reset au moment du téléversement.

Les leds Tx et Rx de l'adaptateur clignotent durant le téléversement.

Pour analogReadSerial, on doit voir les valeurs défiler dans le moniteur série.

#### 6.1. Ca téléverse pas

#### 6.1.1. Adaptateur série

- Adaptateur déconnecté de la carte et connecté à Arduino (drivers ok et bon port série),
- Ouvrez le moniteur série.
- Emettez n'importe quoi.
- La led Tx de l'adaptateur doit clignoter.

#### 6.1.2. Alim depuis l'adaptateur série

- L'adaptateur série fonctionne seul.

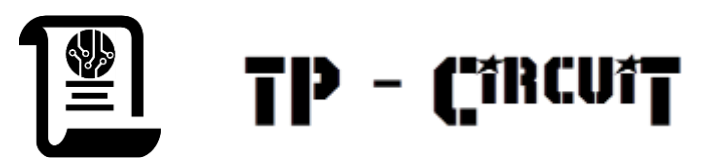

- Branchez-le à votre carte.
- Si la led d'alim de l'adaptateur s'éteint : vérifiez les alims de votre carte ou alors la consommation de votre carte est trop élevée pour l'adaptateur seul.

# 6.1.3. Liaison Tx USB (TXO) vers Rx µC

Emettez depuis le moniteur série : si la led Tx ne clignote plus : vérifiez la ligne Tx (Rx du  $\mu$ C) depuis le connecteur jusqu'au  $\mu$ C. Faites de même pour la ligne Rx.

Branchez un oscillo et observez le Rx du  $\mu$ C sur les pattes du  $\mu$ C.

Vous devez voir les trames série (0-Vcc).

## 6.1.4. Liaison Tx µC vers Rx USB (RXI)

Lors d'une tentative de téléversement, la led TX de l'USB clignote et on voit les trames arriver à la patte Rx du  $\mu$ C.

Observez en même temps la patte Tx du µC.

Si vous observez une tentative d'émission du  $\mu$ C (des trames très atténuées) : cherchez un problème sur la ligne Tx  $\mu$ C jusqu'au connecteur de communication.

#### 6.2. Ca ne marche toujours pas

Il va falloir faire de l'électronique.